## Android TV

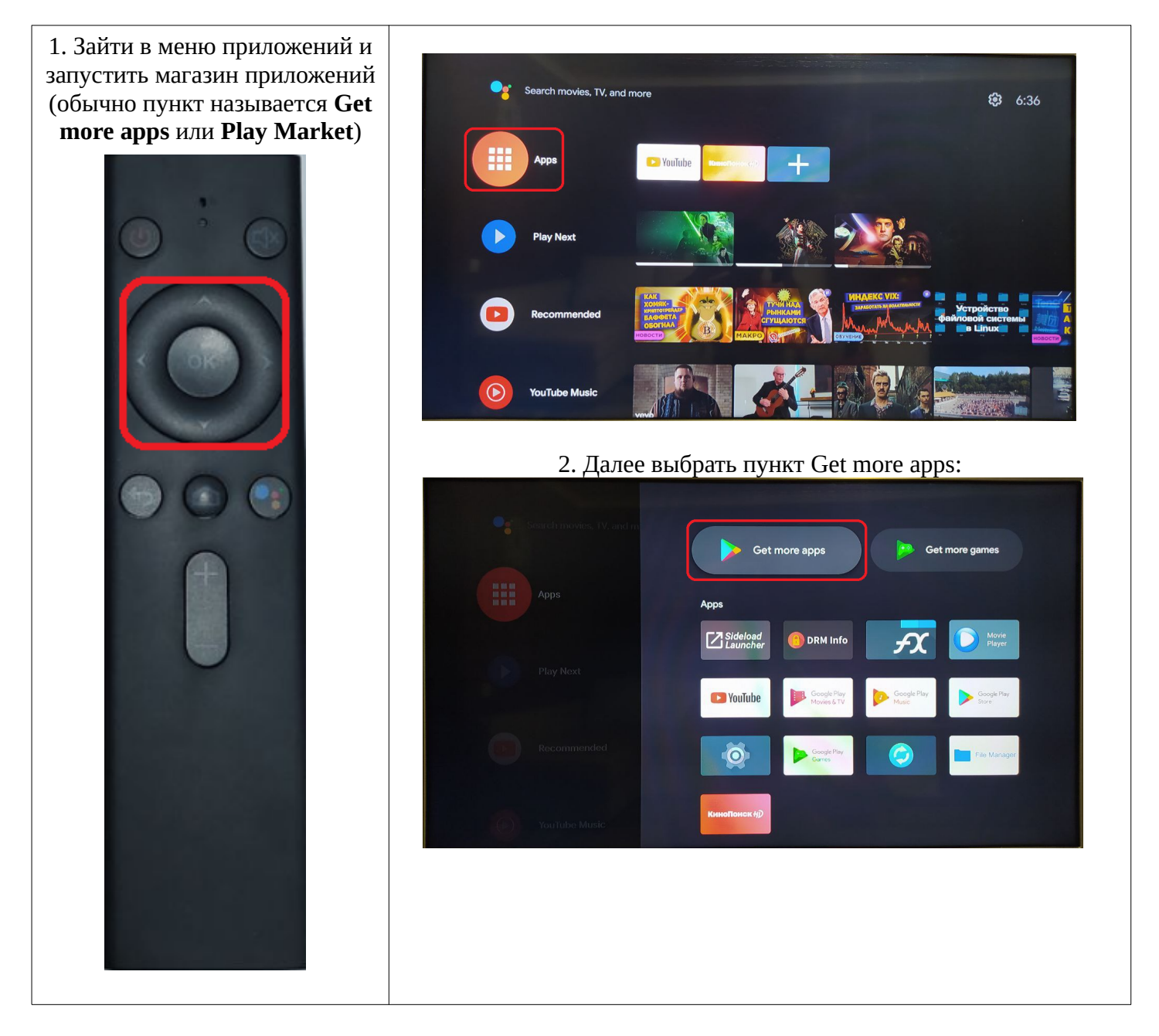

## 3. Зайти в раздел поиска (Search):

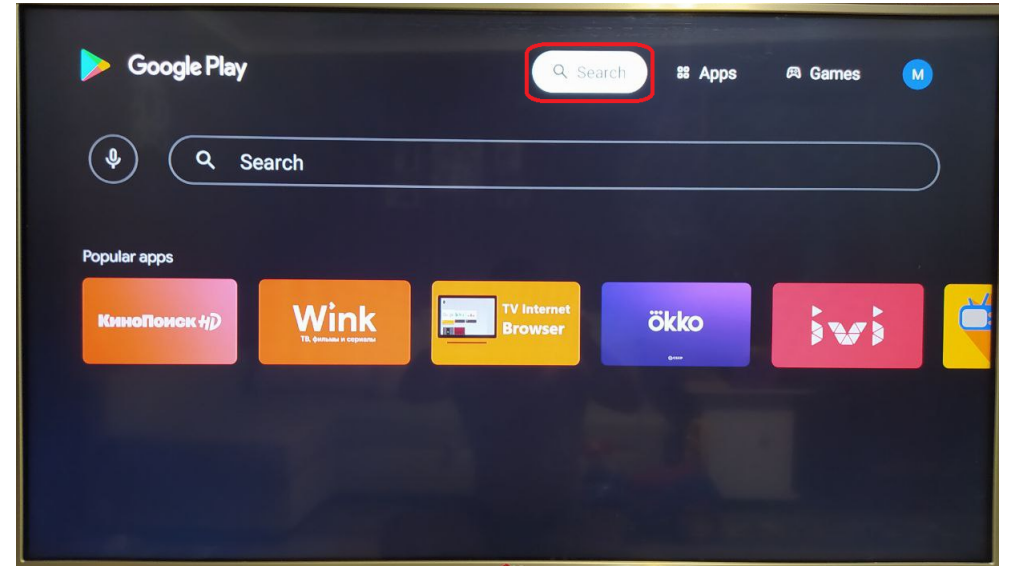

4. Ввести в строку поиска Ufanet затем выбрать приложение:

| Google Play    |                                                                                                    |
|----------------|----------------------------------------------------------------------------------------------------|
| () (Q ufa      |                                                                                                    |
| Search results | иfanet TV (Для телевизоров и пр                                                                                                    |
| 2.             | q <sup>1</sup> w <sup>2</sup> e <sup>3</sup> r <sup>4</sup> t <sup>5</sup> y <sup>6</sup> u <sup>7</sup> i <sup>8</sup> o <sup>9</sup> p <sup>9</sup> |
|                | asdfghjkl,                                                                                                    |
|                | ☆ z x c v b n m .                                                                                                    |
|                |                                                                                                    |

5. Установить приложение (install):

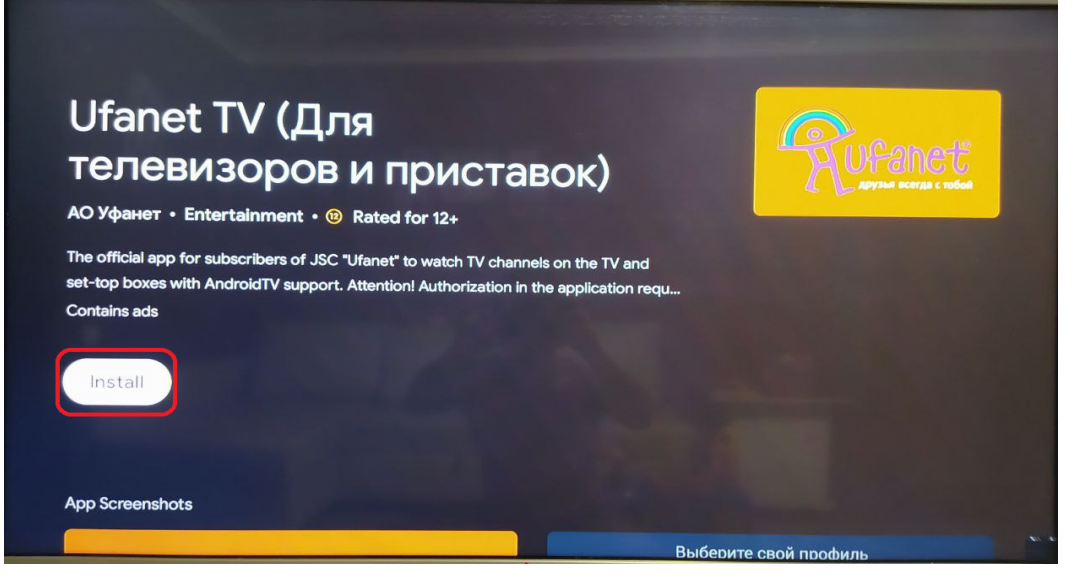

6. Открыть приложение (Open):

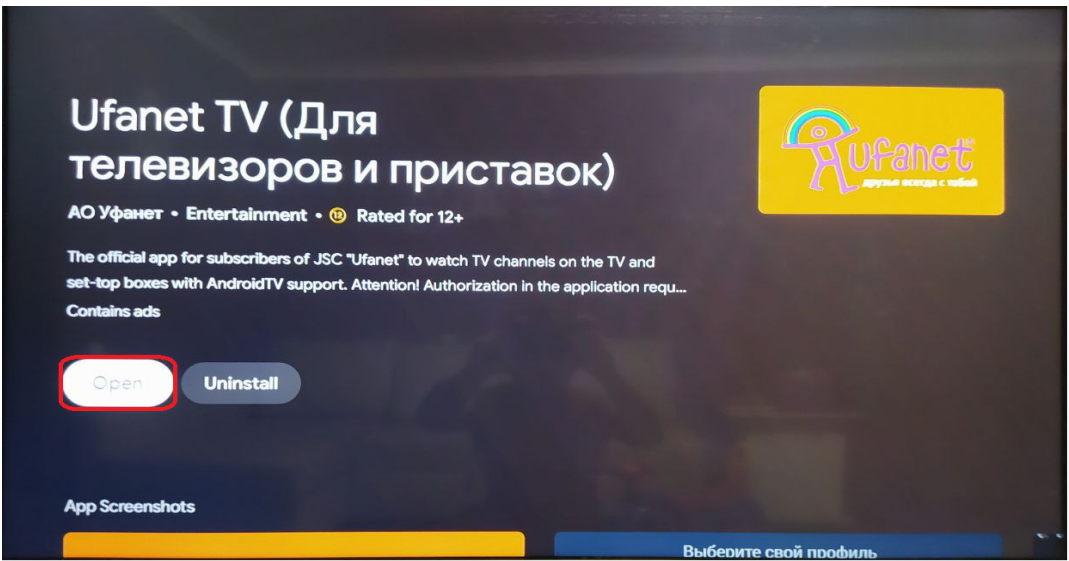

В дальнейшем приложение можно будет найти в списке приложений Apps, также можно добавить приложение в избранное чтобы оно отображалось в стартовом меню.